# Player & Parent Handbook

Your GotSoccer player account has many features. This handbook is designed to help you understand the capabilities of our system.

## **Contents**

| Creating a Player Account                                                    |
|------------------------------------------------------------------------------|
| Login Information and Lost Login Retrieval2                                  |
| Managing Multiple Players2                                                   |
| Editing Player Information                                                   |
| Logging In:                                                                  |
| The Player Home Page4                                                        |
| Player Tab - Updating Player Contact Information and Uploading Photos        |
| Parent Tab- Updating Parent and Guardian Information6                        |
| College Recruiting Tab7                                                      |
| Event Tab – Hiding a Player from an event Player List8                       |
| Account Tab- Changing Usernames and Passwords9                               |
| Club Documents Tab                                                           |
| Club Registration Tab- Seeing, Viewing and Modifying Registration Programs12 |
| Modifying your Credit Card Information for a Program Payment14               |
| Medical Release Forms                                                        |
| GotSoccer Rewards – Fundraising with Selling19                               |
| Introduction19                                                               |
| To get a Rewards link for your Team or Organization21                        |
| To get your Rewards links if you already have a Player Account               |

## **Creating a Player Account**

Player accounts can be created in several ways:

- 1) By a parent or guardian for example when registering a player with a club or association
- 2) By a club or association when they upload player information or type in player information, usually related to online registration activity
- 3) By team managers, usually for tournament or league roster reasons.
- 4) By a player or parent individually.

## Login Information and Lost Login Retrieval

Our system will automatically send an email with account login information to the player's email address *so long as an email address was entered*. The number one reason players cannot access their information is team mangers create accounts without an email address. This can be remedied by the team manager.

#### If you have lost your player login information

- a. Click this link, <u>http://www.gotsport.com/asp/players/passwordlookup.asp</u>
- b. Type in your email address.
- c. Our system sends an email immediately with all relevant login information. If you do not receive it please look in your <u>Junk or Spam folder</u>.
  - i. The address will be *support@gotsport.com*
  - ii. The email will be titled GotSport Support
  - iii. The subject will be "Your Player Profile login Information"

For Family Accounts the link is: <u>http://www.gotsport.com/asp/families/passwordlookup.asp</u>

## **Managing Multiple Players**

It is also important to understand each player must have their own unique account. You cannot manage two players from a single player account. If you are trying to manage multiple players using a single username, all you are doing is overwriting the first player's information with the second player's information.

We do have a family account that allows for this type of functionality. The family account allows you to manage multiple player accounts with one unique family account username. If you want to find out more about family account please download the Family Account Handbook

# **Editing Player Information**

You can edit certain information at any time by logging into the player account. As we are an integrated database, information changed will flow through to the team, club, association, state...

#### **Logging In:**

- 1) Go to <u>www.gotsoccer.com</u>
- 2) Click on User Login
- 3) Next Player Login

|                                                                             | GotSoccer News                                                                                                    |
|-----------------------------------------------------------------------------|----------------------------------------------------------------------------------------------------|
|                                                                             | Software Preview                                                                                                    |
| Leagues & Tournaments<br>► Login<br>Players<br>Players & Parents<br>► Login | User Login<br>- Gub & Organization Login<br>- Scheduler Login<br>- Team Account Login<br>- Player & Parent Login<br>- Referee Login<br>- College Login |
|                                                                             |                                                                                                    |

#### 4) Enter your player username and password

|  | Individual Player Login       | Family Account Login |
|--|-------------------------------|----------------------|
|  | Username                      | Username             |
|  | Password                      | Password             |
|  | Login                         | Login                |
|  | Can't remember your password? | New to GotSoccer?    |

#### **The Player Home Page**

One the home page you will see a summary of the event the player's team is entered in, here the Maine and Massachusetts Demonstration Leagues, any program the player involved with, here the Fall 2010 Recreational Registration and the Club or association they belong to, here the Zoccer Soccer Club. (These are limited to events and programs that use GotSoccer software)

| My Profile                   |                                                                                                    |                                                                                                    | account 2                                                                                                    | Player                                                                                                    | 15                                                                                                    |
|------------------------------|----------------------------------------------------------------------------------------------------|----------------------------------------------------------------------------------------------------|----------------------------------------------------------------------------------------------------|----------------------------------------------------------------------------------------------------|----------------------------------------------------------------------------------------------------|
| in the second                | Tournaments                                                                                                    | College Search                                                                                                    | Rewards                                                                                                    | Help                                                                                                    | Log O                                                                                                    |
| elcome Ba                    | ck, LINDSEY                                                                                                    |                                                                                                    |                                                                                                    |                                                                                                    |                                                                                                    |
| our Club                     |                                                                                                    |                                                                                                    |                                                                                                    |                                                                                                    |                                                                                                    |
| occer (AK)                   | 290                                                                                                    |                                                                                                    |                                                                                                    |                                                                                                    |                                                                                                    |
| More informat                |                                                                                                    |                                                                                                    |                                                                                                    |                                                                                                    |                                                                                                    |
| rolled Prog                  | rams                                                                                                    |                                                                                                    |                                                                                                    |                                                                                                    |                                                                                                    |
| all 2010 Recr<br>31/2011)    | eational Registra                                                                                                    | ation (8/1/2010 -                                                                                                    |                                                                                                    |                                                                                                    |                                                                                                    |
| 54                           |                                                                                                    | Nore Informa                                                                                                    | ation                                                                                                    |                                                                                                    |                                                                                                    |
| our Upcomir                  | ig Tournament                                                                                                    | S                                                                                                    |                                                                                                    |                                                                                                    |                                                                                                    |
| laine Demo                   | nstration Leag                                                                                                    | ue                                                                                                    | ) i                                                                                                    |                                                                                                    |                                                                                                    |
| 6/2010-6/30/2<br>OCCER ZEPHY | 010<br>/ <b>R (</b> Girls U12)                                                                                                    |                                                                                                    |                                                                                                    |                                                                                                    |                                                                                                    |
| lassachuse<br>/6/2010-6/30/2 | tts Demonstra<br>010                                                                                                    | tion League                                                                                                    | 1                                                                                                    |                                                                                                    |                                                                                                    |
|                              | elcome Ba<br>bur Club<br>Doccer (AK)<br>More Informati<br>rolled Prog<br>all 2010 Recr<br>31/2011)<br>bur Upcomin<br>laine Demon<br>6/2010-6/30/2<br>DOCCER ZEPHY<br>lassachuse<br>6/2010-6/30/2<br>DOCCER ZEPHY | elcome Back, LINDSEY<br>our Club<br>DCCEr (AK)<br>More Information<br>rolled Programs<br>all 2010 Recreational Registra<br>31/2011)<br>our Upcoming Tournament<br>laine Demonstration Leag<br>6/2010-6/30/2010<br>DCCER ZEPHYR (Girls U12)<br>lassachusetts Demonstra<br>6/2010-6/30/2010<br>DCCER ZEPHYR (Girls U12) | elcome Back, LINDSEY  pur Club  Doccer (AK)  More Information  rolled Programs  all 2010 Recreational Registration (8/1/2010 - 31/2011)  RUMORE Information  pur Upcoming Tournaments  laine Demonstration League (6/2010-6/30/2010 DOCCER ZEPHYR (Girls U12)  lassachusetts Demonstration League (6/2010-6/30/2010 DOCCER ZEPHYR (Girls U12) | elcome Back, LINDSEY  pur Club  Doccer (AK)  More Information  rolled Programs  all 2010 Recreational Registration (8/1/2010 - 31/2011)  IXI.More Informationi  pur Upcoming Tournaments  laine Demonstration League (6/2010-6/30/2010 DOCCER ZEPHYR (Girls U12)  lassachusetts Demonstration League (6/2010-6/30/2010 DOCCER ZEPHYR (Girls U12) | elcome Back, LINDSEY  pur Club  Doccer (AK)  More Information  rolled Programs  all 2010 Recreational Registration (8/1/2010 - 31/2011)  IX.More Information  pur Upcoming Tournaments  laine Demonstration League 6/2010-6/30/2010 DOCCER ZEPHYR (Girls U12)  lassachusetts Demonstration League 6/2010-6/30/2010 DOCCER ZEPHYR (Girls U12) |

Click on More Information to see details of the programs the player is enrolled in.

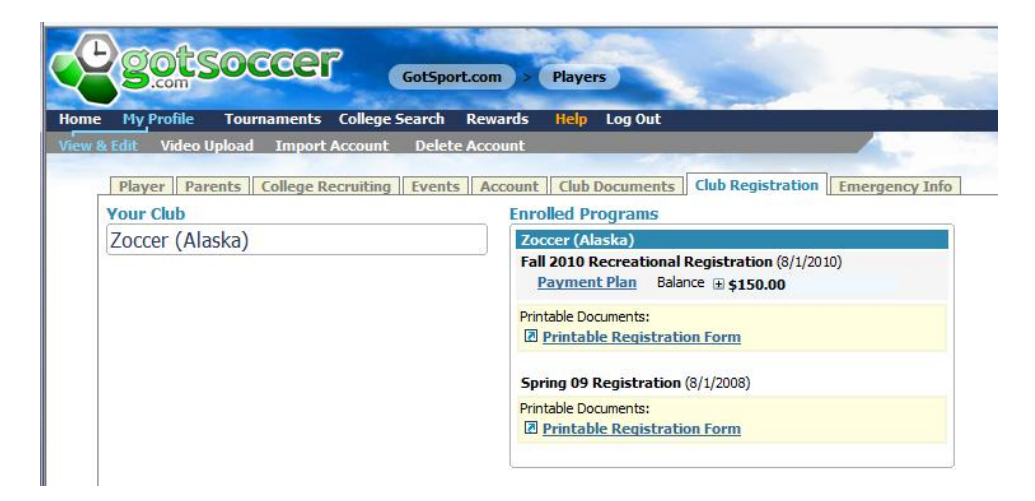

If you click on the name of the **Upcoming Events** you'll get a link to the team's schedule, if it has been made public by the event.

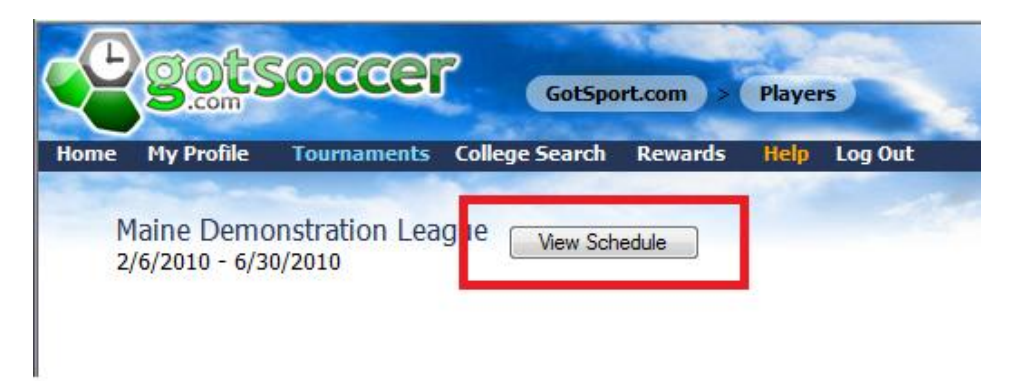

This will bring up the Public Schedule page for the event.

## **Player Tab - Updating Player Contact Information and Uploading Photos**

Click on the **My Profile** link on the Dark Blue menu bar and the Player screen will open. This is where the main contact information resides and photos can be updated.

You can upload a picture, jpeg or bmp file, no larger than 500k and change it from this screen

| My Profile T             | ournaments College Search Reward      | s Help Log Out               |                                 |
|--------------------------|---------------------------------------|------------------------------|---------------------------------|
| Edit Video Uplo          | ad Import Account Delete Account      |                              |                                 |
| Player Parent            | College Recruiting Events Accou       | nt Club Documents C          | up Peristration Emergency Inf   |
| Player - 1 INDS          | EY CALDWELL                           | ine    club bocuments    c   | ab Registration    Emergency In |
| Assigned Team            |                                       | Player Photo                 |                                 |
| Girls U12 - ZOCCER Z     | EPHYR                                 | Y                            |                                 |
| Player Informat          | ion                                   |                              |                                 |
| Player ID #              | F97/98CALDW                           |                              |                                 |
| Jersey #                 | 2                                     |                              |                                 |
| <b>Competition Level</b> | Competitive                           | 25                           |                                 |
| Full Legal Name          | LINDSEY CALDWELL                      |                              |                                 |
|                          | Legal First M.I. Last                 | A                            |                                 |
| Gender                   | 🔘 Male 🔘 Female                       |                              |                                 |
| Date of Birth            | 6/6/1998                              |                              | ALCONTRACTOR IN                 |
|                          | (mm/dd/yyyy)                          | Delete Change                |                                 |
| State Registered         | · · · · · · · · · · · · · · · · · · · | Contact Informativ           |                                 |
| School District          | school 1                              | Address                      | 2000 14 9                       |
| Grad Year                |                                       | Address                      | 2000 181 31                     |
| Primary Position         |                                       | City                         | Neptune Beach                   |
| Notes                    |                                       | State                        | FL 🔻                            |
| (optional)               | -                                     | Zip Code                     | 32266                           |
| Date Created             | 6/18/2008 4:00:38 PM                  | Phone                        | 904-555-1212                    |
| Last Updated             | 2/5/2010 11:00:30 AM                  | Fmail                        | bill@aatsport.com               |
| Have you committee       | to a college?                         |                              | Sinc gotoport.com               |
| Collogo Nama             |                                       | Total Managements of Address |                                 |

You can also edit the name, address, and more if an error was made. Note that the birth date can be locked once verified, so you may or may not be able to edit this field.

## Parent Tab- Updating Parent and Guardian Information

It is extremely important to have correct information on this screen. Clubs and associations seldom email or text players, it is almost always parents. You can update your contact information designate your relationship to the player...

#### We strongly advise:

• email addresses

• Text message information.

If you don't know your text message information, most parents don't, it is your cell phone number without the 1 and a suffix provided by your service provider. You can look it up on the internet, but we have created a dropdown with the most common venor suffixes, AT&T, Verizon, Cingular, Sprint, T-Moblie... Just click the small arrow to the right of the text message box and select your provider.

| My Profile               | Tournaments          | College Search         | Rewards        | Help Log Out   |                                     |
|--------------------------|----------------------|------------------------|----------------|----------------|-------------------------------------|
| Edit Video U             | pload Import         | Account Dele           | te Account     |                |                                     |
| Player Pare              | ents College F       | lecruiting Event       | ts Account     | Club Documents | Club Registration Eme               |
| Player - LINE            | DSEY CALD            | VELL                   |                |                |                                     |
|                          |                      |                        |                |                |                                     |
| Relationship             | Father V             |                        |                | Relationship   |                                     |
| Name                     | JASON CALDW          | ELL                    |                | Name           |                                     |
| Address                  | 2000 Strand St       |                        |                | Address        | 123 Main St                         |
| City                     | Neptune Beach        |                        |                | City           | Orange Park                         |
| State                    | FL 🔻                 |                        |                | State          | FL V                                |
| Zip Code                 | 32266                |                        |                | Zip Code       | 32003                               |
| Phone                    | 904-555-1212         |                        |                | Phone          | 904-555-1212                        |
| Mobile                   |                      |                        |                | Mobile         |                                     |
| Email Address            | bill@gotsport.cor    | n                      |                | Email Address  | bill@gotsport.com                   |
| Mobile Text<br>Messaging | 9045551212           | @bxt.att.net           | - (- )         | Messaging      | Nandad far an sin askadulo undara   |
| Notes                    | weeded for on-site s | criedule updates and W | auter den v.s. | Notes          | reeueu for on-site schedule updates |
|                          |                      |                        |                |                |                                     |
|                          |                      |                        |                |                |                                     |
|                          |                      |                        |                |                |                                     |

#### **College Recruiting Tab**

If the player is 15 years and older and with the accounts permission we will make certain information available to college coaches. College coaches are screened and can only gain access if they are listed on their university website. We do not show information for 14 year old players and below. If the full form does not appear your child is to young for this feature. The full form looks like this

| .com                | and -           | And the second                                  | ALC: NAME OF TAXABLE |                         |
|---------------------|-----------------|-------------------------------------------------|----------------------|-------------------------|
| Home My Profile     | Tournaments     | College Searc                                   | h Rewards            | Help Log Out            |
| View & Edit Video U | pload Import    | Account Del                                     | ete Account          |                         |
| Player Pare         | onts College Re | ecruiting Eve                                   | nts Account          | Club Documents Club I   |
| Player - I INI      | OSEY CALDW      | /FII                                            | Recount              | clab bocanicites   clab |
| Player Descri       | ption           |                                                 |                      |                         |
| Position(s)         |                 | _                                               |                      |                         |
|                     |                 | Defender<br>Forward<br>Goalkeeper<br>Midfielder | (Ctr.+Click to sele  | rt multiple)            |
| Height              |                 |                                                 |                      | et marapiey             |
| weight              |                 |                                                 | µ1.                  |                         |
| weight              |                 | IDS.                                            |                      |                         |
| College Recru       | iiting Informat | ion                                             |                      |                         |
|                     |                 | Right-footed -                                  | ]                    |                         |
| High School         |                 |                                                 |                      |                         |
| City                |                 |                                                 |                      |                         |
| State               |                 | •                                               |                      |                         |
| High School Coa     | ach             |                                                 |                      |                         |
| Coach Phone         |                 |                                                 |                      |                         |
| Coach Email         |                 |                                                 |                      |                         |
|                     |                 |                                                 |                      |                         |
| Graduation Yea      | r               | •                                               |                      |                         |
| GPA                 |                 | (numer                                          | ic)                  |                         |
| Class Rank          |                 |                                                 |                      |                         |
| SAT                 |                 |                                                 | numeric)             |                         |
| SAT Date            |                 | (                                               | MM/DD/YYYY or M      | M/YYYY)                 |
| PSAT                |                 | (                                               | numeric)             |                         |

#### Event Tab - Hiding a Player from an event Player List

All upcoming events are displayed in this area. If the player is on the active team player list for the event you will see the word **Remove** after each event name. If you click **Remove**, our system will hide the player from that event roster, it will not delete them from the team. Use the **Remove** button if your child cannot attend an event, again this does not affect their team status, just the event player list. Please make sure you notify your team coach and manager. The manager also has the ability to remove a player from an event via the roster screen of the team account.

Once the player has been removed from an event roster, they can be reinstated by selecting the event from the dropdown list and clicking **Add**.

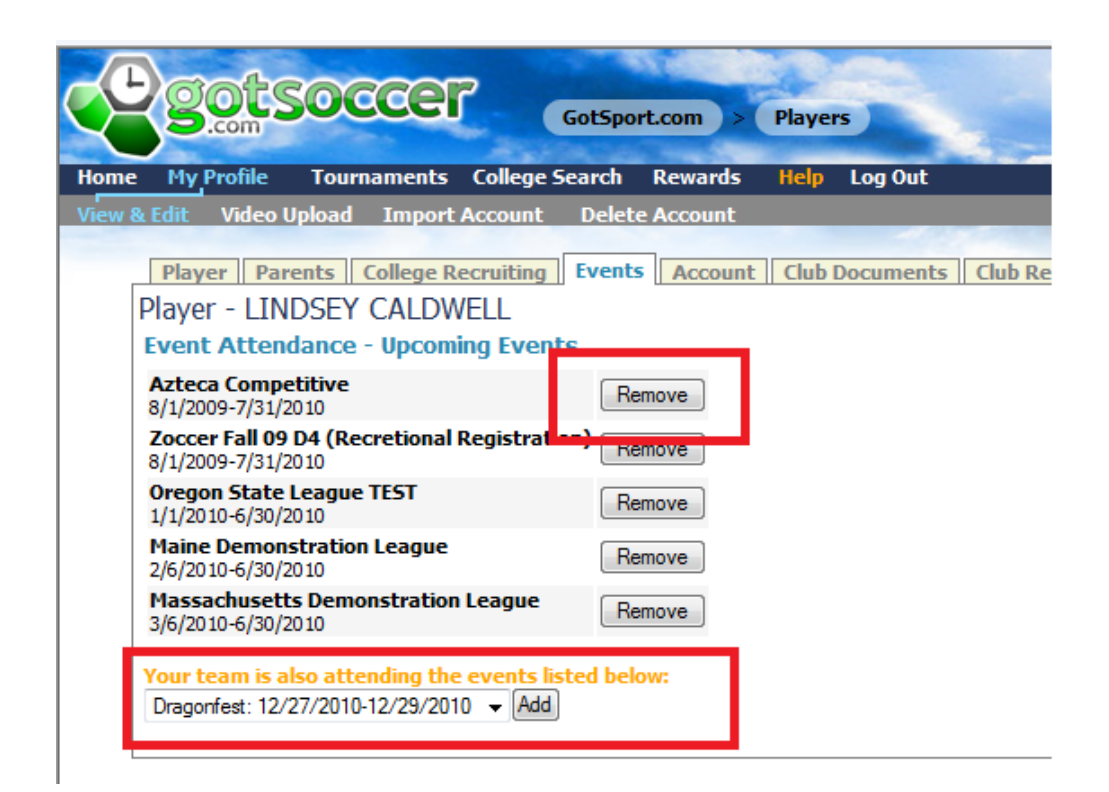

## **Account Tab- Changing Usernames and Passwords**

You can modify the player account's username and password. Remember, each username must be unique. If you have more than one child each account will need a unique username. The password can be common. To change the username and password simply type in the new names and click **Save**. If the system returns, "Username already taken", you will need to select another.

| e My Profile | Tournaments Col        | lege Search | Rewards   | Help Log C |
|--------------|------------------------|-------------|-----------|------------|
| & Edit Vide  | o Upload Import Acco   | ount Delet  | e Account |            |
| Player P     | arents College Recru   | iting Event | Account   | Club Docum |
| Player - LI  | INDSEY CALDWELL        |             |           |            |
| Login Infor  | rmation                |             |           |            |
| Username     | caldwell9              |             |           |            |
| Password     | demo                   | 1           |           |            |
| Date Create  | d 6/18/2008 4:00:38 PM |             |           |            |
| Last Update  | d 2/5/2010 11:52:32 AM |             |           |            |
|              |                        |             |           |            |

## **Club Documents Tab -**

-

Certain clubs or associations may require you to upload documents. Document uploads are done in this area. These are stored in an encrypted file in our database.

| Home          | My Profile                             | Tournaments                              | College Search   | Rewards   | Help Log      | Out               |
|---------------|----------------------------------------|------------------------------------------|------------------|-----------|---------------|-------------------|
| /iew &        | Edit Video l                           | Jpload Import                            | Account Delet    | e Account |               |                   |
| F             | Player Par<br>Player - LIN<br>Secure D | ents College R<br>DSEY CALDW<br>ocuments | ecruiting Events | s Account | Club Docum    | nents Club Regist |
| A Contraction | No documents up                        | ploaded.                                 |                  |           | load Document | t for Zoccer (AK) |

To upload a document:

1) Click on Upload Document

- 2) Name the document if you want
- 3) Click on Browse

| Ċ              | got                                                                 | socce                                                                 | GotSpo                          | ort.com >            | Player | rs    |
|----------------|---------------------------------------------------------------------|-----------------------------------------------------------------------|---------------------------------|----------------------|--------|-------|
| Home<br>View & | My Profile<br>Edit Video                                            | Tournaments<br>Upload Import                                          | College Search<br>Account Delet | Rewards<br>e Account | Help   | Log O |
| P              | Player Par<br>Player - LIN<br>Secure D<br>File Descr<br>Select File | rents College R<br>IDSEY CALDV<br>Occument Uploa<br>iption (optional) | VELL<br>ad                      | s Account            | Club   | Docum |

- 4) Find the document on your computer
- 5) Click the document name
- 6) Click Open

| ⊿ 🚖 Favorites<br>💻 Desktop                                                                                                    | Documents library Includes: 2 locations                                                                                                    |                                                                              |                                                              |                             | Arrange by:        |
|----------------------------------------------------------------------------------------------------|----------------------------------------------------------------------------------------------------|------------------------------------------------------------------------------|--------------------------------------------------------------|-----------------------------|--------------------|
| 🐌 Downloads<br>🗐 Recent Places                                                                                                    | Name                                                                                                    | Date modified                                                                | Type<br>Misrosoft Office                                     | Size                        |                    |
| Libraries     Documents                                                                                                    | OODSOCCE Rewards Instructions     If is the second second se | 2/3/2010 2:10 PM<br>2/3/2010 2:00 PM<br>2/3/2010 1:54 PM<br>2/2/2010 3:24 PM | Microsoft Office<br>Microsoft Office<br>Microsoft Office     | 10 KB<br>14 KB<br>475 KB    |                    |
| <ul> <li>Image: Music</li> <li>Pictures</li> <li>Videos</li> </ul>                                                                                                    | IFVCNB/ Bisk Management Enforcement NV     Risk Management Enforcement NV                                                                                                    | 2/2/2010 2:22 PM<br>2/2/2010 3:21 PM<br>2/2/2010 12:25 PM                    | Misses & Office<br>Microsoft Office                          | 1,330 KB<br>461 KB<br>13 KB |                    |
| 🛚 🤣 Homegroup                                                                                                    | elub rewards letter                                                                                                    | 2/1/2010 2:15 PM<br>2/1/2010 2:14 PM                                         | Microsoft Office<br>Microsoft Office                         | 12 KB<br>12 KB              |                    |
| ✓ IN Computer ✓ A HP (C:) ✓ A CTOPY IMAGE (P)                                                                                                    | e Online Registration Software from GotSo<br>ጫ regionadiv1<br>ጫ regionadiv2                                                                                                    | 2/1/2010 11:20 AM<br>1/30/2010 9:22 AM<br>1/30/2010 9:22 AM                  | Microsoft Office<br>Microsoft Office E<br>Microsoft Office E | 13 KB<br>51 KB<br>81 KB     |                    |
| FACTORY_IMAGE (L<br>Sector of the sector of the sector of | (1) tci<br>(1) Rewards announcement v2                                                                                                    | 1/26/2010 10:36 PM<br>1/26/2010 12:32 PM                                     | Microsoft Office E<br>Microsoft Office                       | 191 KB<br>16 KB             |                    |
| 🛛 📬 Network                                                                                                    | illing report (Autosaved)                                                                                                    | 1/25/2010 9:13 AM                                                            | JPEG image                                                   | 174 KB<br>185 KB            |                    |
| File na                                                                                                    | me: Risk Management Enforcement NV                                                                                                    |                                                                              |                                                              | → All F                     | iles (*.*)<br>Open |

7) Click Upload File

|        | 20CS        | 500         | cer       |           | GotSpo | rt.com >                                 | Playe  | rs        |        |
|--------|-------------|-------------|-----------|-----------|--------|------------------------------------------|--------|-----------|--------|
| ± M    | y Profile   | Tourna      | ments     | College 9 | earch  | Rewards                                  | Help   | Log Out   |        |
| & Edit | Video       | Jpload      | Import A  | Account   | Delete | e Account                                | -      |           | 1.0    |
| Pla    | iyer Par    | ents C      | ollege Re | cruiting  | Events | Account                                  | t Club | Documents | 5 Club |
| Play   | er - LIN    | DSEY (      | CALDW     | ELL       |        |                                          |        |           |        |
| A      | Secure D    | ocumen      | t Upload  | 1         |        |                                          |        |           |        |
|        | File Decor  | intion (ont | ional)    |           |        |                                          |        |           |        |
|        | The Desci   | prion (opt  | lonary    |           |        |                                          |        |           |        |
|        | Select File |             |           |           |        |                                          |        |           |        |
|        | C:\Users\   | Bill\Docum  | ents\Risk | Managem   | Hrowse | an an an an an an an an an an an an an a |        |           |        |
|        |             |             |           | -         |        |                                          |        |           |        |
|        |             |             |           | 1         | Upload | File                                     |        |           |        |
|        |             |             |           |           |        |                                          |        |           |        |

8) The file will be uploaded and displayed as encrypted

| ne My Profile Tourname                                                                                                    | nts College Search Rewar  | ds Help Log O     | ut        |
|----------------------------------------------------------------------------------------------------|---------------------------|-------------------|-----------|
| w & Edit Video Upload Im                                                                                                    | port Account Delete Accou | nt                |           |
| Davor Davonte Collor                                                                                                    | a Docruiting Fuents Acco  |                   | ents Club |
| Disuar LINDCEV CAL                                                                                                    | DWELL                     | unt Club Docum    |           |
| Player - LINDSET CAL                                                                                                    | DWELL                     |                   |           |
| Secure Documents                                                                                                    |                           |                   |           |
| Documents for Registered Club                                                                                                    | - Zoccer (AK)             | None and a second |           |
| Description                                                                                                    | Uploaded                  | Status            |           |
| Contraction of the Addition of the Addition of |                           |                   |           |
| (No Description)                                                                                                    | 2/5/2010 12:16:57 PM      | Deleted           |           |

You can delete this document by clicking **Delete** 

## **Club Registration Tab- Seeing, Viewing and Modifying Registration Programs**

If you registered you child through a club that uses GotSoccer's online registration software, you will be able to see the completed application and view or modify payments / options.

In this example, Lindsey is registered in the *Zoccer Fall 2010 Recreational* program. We can see there is a payment plan with a \$100 balance. If we click on **Payment Plan**, the screen will show the program's invoices.

| GotSoccer GotSport.com                                                                                                    | > Players                                                                                                    |
|----------------------------------------------------------------------------------------------------|----------------------------------------------------------------------------------------------------|
| Home My Profile Tournaments College Search Rewa                                                                                            | ards Help Log Out                                                                                                    |
| View & Edit Video Upload Import Account Delete Account<br>Player Parents College Recruiting Events Account<br>Your Club<br>Zoccer (Alaska) | Intel       For out         Sount       Club Documen         Enrolled Programs         Enrolled Programs         Fall 2010 Recreational Registration (8/1/2010)         Payment Plan         Balance ■ \$100.00         Printable Documents:         Image: Printable Registration (8/1/2008)         Printable Documents:         Image: Printable Registration (8/1/2008)         Printable Registration Form |
|                                                                                                    |                                                                                                    |

We can see there are three invoices totaling \$150, and one payment of \$50 credited to invoice number 328980. This was a payment by check. If it had been a credit card or electronic payment, the transaction information would show up in the Transaction History area.

| me         | My Profile Tournar      | nents College Search Re    | ewards Help  | Log Out                |                      |                   |               |          |
|------------|-------------------------|----------------------------|--------------|------------------------|----------------------|-------------------|---------------|----------|
| <i>N</i> 8 | Edit Video Upload I     | import Account Delete Ac   | count        |                        |                      | 1 m               |               |          |
|            | Player Parents Co       | llege Recruiting Events    | Account Club | Documents 0            | lub Registration Em  | ergency Ir        | ıfo           |          |
|            | Player: CALDWELL,       | LINDSEY - Fall 2010 F      | Recreational | Registration           |                      |                   |               |          |
|            |                         | e                          |              | -                      |                      |                   |               |          |
|            | Credit Card / Billing I | nformation                 |              | S                      |                      | AutoDay           | Amount        | Due      |
|            | Card Issuer             | Visa 👻                     | 328982       | PAYMENT PLAN I         | NSTALLMENT FOR MONTH | 3 Yes             | \$50.00       | 5/1/201  |
|            | Card Number             | •••••6789                  | 328981       | PAYMENT PLAN I         | NSTALLMENT FOR MONTH | 2 Yes             | \$50.00       | 4/1/20   |
|            | Expiration Month/Year   | 11 - 2012 -                | 328980       | INITIAL PLAYER F       | REGISTRATION FEE     | No                | \$50.00       | 2/5/20   |
|            | Cardholder's Name       | William Caldwell           |              |                        | 7                    | otal Invoices     | \$150.00      | 5/1/201  |
|            | Dillion Address         | Willidin Caldwell          | Payme        | nts                    |                      |                   |               |          |
|            | Billing Address         | 2000 1st St                | #            | 1nv.<br>328980         | Status               | Amount<br>\$50.00 | Date<br>2/5/5 | 2010     |
|            | City                    | Neptune Beach              | 235050       | 520500                 | Total Paymer         | nts \$50.00       | 2/3/2         | .010     |
|            | State                   | FL 🔻                       |              |                        | R                    | emaining E        | Balance (     | \$100.00 |
|            | Zip Code                | 12345                      |              |                        |                      |                   |               |          |
|            | Country                 | Upand Castro               | Transa       | ction History          |                      |                   |               |          |
|            | Descipt/Content Freeil  | United States              | No logs a    | ailable for this accou | nt.                  |                   |               |          |
|            | Receipt/Contact Email   | bill@gotsport.com          |              |                        |                      |                   |               |          |
|            |                         | Update Billing Information |              |                        |                      |                   |               |          |

## Modifying your Credit Card Information for a Program Payment

*This only refers to payments for a program that uses GotSoccer registration software*. You can modify your credit card information from the Club Registration tab.

From the **My Profile** area, click on **Payment Plan** for the appropriate program, here the *Fall 2010 Recreational Registration*.

|                                                                                                    | > Players                                                                                                    |
|----------------------------------------------------------------------------------------------------|----------------------------------------------------------------------------------------------------|
| Home My Profile Tournaments College Search Rewa                                                                                            | ards Help Log Out                                                                                                    |
| View & Edit Video Upload Import Account Delete Account<br>Player Parents College Recruiting Events Account<br>Your Club<br>Zoccer (Alaska) | count       Club Documen       Emergency Info         Enrolled Programs       Emergency Info         Fall 2010 Recreational Registration (8/1/2010)       Payment Plan         Balance          • \$100.00         Printable Documents:       Printable Registration Form |
|                                                                                                    | Spring 09 Registration (8/1/2008) Printable Documents:  Printable Registration Form                                                                                                    |

Enter the new credit card information and click Update billing Information. You can even change from check to credit card. Note: You must notify your club or association of thee changes, unless the change is from an old credit card to a new credit card and only for a future automatic payment that shows as **Autopay Yes** in the *Invoices* area.

| me My Profile <u>Tour</u> r                                                                                                 | naments College Search <u>Rewa</u>                                                                             | rds Help Lo                                                                                                    | og Out                                                                   |                                                                                                   | 140.1                                                                                                 |                                                                                                    |
|----------------------------------------------------------------------------------------------------|----------------------------------------------------------------------------------------------------|----------------------------------------------------------------------------------------------------|--------------------------------------------------------------------------|---------------------------------------------------------------------------------------------------|----------------------------------------------------------------------------------------------------|----------------------------------------------------------------------------------------------------|
| w & Edit Video Upload Player Parents Player: CALDWEL                                                                        | Import Account Delete Account<br>College Recruiting   Events   Account<br>L, LINDSEY - Fall 2010 Rec           | unt<br>Count Club Doo<br>creational Reg                                                                                                    | ument ] (<br>gistration                                                  | lub Registration                                                                                  | mergency Info                                                                                         | D                                                                                                    |
| Credit Card / Billing<br>Card Issuer<br>Card Number<br>Expiration Month/Yee<br>Cardholder's Name<br>Billing Address<br>City | Information<br>Visa ▼<br>···········6789<br>ar 11 ▼ 2012 ▼<br>William Caldwell<br>2000 1st St<br>Neptune Beach | Invoices           ID         De           328982         PA'           328981         PA'           328980         INI           Payments         #           259056 | scription<br>MENT PLAN I<br>MENT PLAN I<br>TIAL PLAYER<br>Inv.<br>328980 | NSTALLMENT FOR MON<br>NSTALLMENT FOR MON<br>REGISTRATION FEE<br>Status<br>Processed<br>Total Paym | AutoPay<br>1 3 Yes<br>1 2 Yes<br>No<br><i>Total Invoices</i><br>Amount<br>\$50.00<br>eents<br>\$50.00 | Amount         Due           \$50.00         5/1/20:           \$50.00         4/1/20:           \$50.00         2/5/20:           \$150.00         5/1/20:           Date         2/5/20:0           2/5/20:0         2/5/20:0 |
| Zip Code<br>Country<br>Receipt/Contact Ema                                                                                  | FL<br>12345 United States<br>bill@gotsport.com Update Billing Information                                      | <b>Transactie</b><br>No logs availai                                                                                                    | on History<br>le for this accou                                          | int.                                                                                              | Remaining Ba                                                                                          | lance \$100.00                                                                                                    |

#### **Medical Release Forms**

Some clubs and associations will ask you to download a medical release form, have it signed, perhaps notarized and to return it to the club, association and or team official. This form could have been downloaded at the end of the registration process, but if you did not or have lost the form, you can download it from the **Club Registration** tab.

From the **Player Profile** area, click **Club Registration**; look for the **Printable Registration Form** link.

| egotsoccer Gotsport.com                                                                                                    | n > Players                                                                                                    |
|----------------------------------------------------------------------------------------------------|----------------------------------------------------------------------------------------------------|
| Home My Profile Tournaments College Search Rew                                                                                             | vards Help Log Out                                                                                                    |
| View & Edit Video Upload Import Account Delete Account<br>Player Parents College Recruiting Events Account<br>Your Club<br>Zoccer (Alaska) | ccount       Club Document       Club Registration       Emergency Info         Enrolled Programs       Zoccer (Alaska)         Fall 2010 Recreational Registration (8/1/2010)       Payment Plan       Balance ⊕ \$100.00         Printable Documents:       Printable Registration Form       Emergency Info |
|                                                                                                    | Spring 09 Registration (8/1/2008) Printable Documents:  Printable Registration Form                                                                                                    |

The form will open, with all required information. If the information is not correct you can edit it via the **Player, Parents** or **Emergency Info** tab.

| ZOCCER                                                                                                    |                                                                                                    |                                                               |                      |
|----------------------------------------------------------------------------------------------------|----------------------------------------------------------------------------------------------------|---------------------------------------------------------------|----------------------|
| Zoccer<br>Fall 2010                                                                                                    | Recreational Registration                                                                                        |                                                               |                      |
| Player Information:                                                                                                    |                                                                                                    |                                                               |                      |
| Player's Last Name CALDWELL                                                                                                    | First Name LINDSEY                                                                                               | M.I                                                           |                      |
| Street Address 2000 1st St                                                                                                    | City Net                                                                                                    | otune Beach State FL                                          | <b>Zip</b> 32266     |
| Phone (904) 555-1212                                                                                                    | Gender F                                                                                                    | Birth Date 6/6/1998                                           | Grade 2nd            |
| Email Address bil@gotsport.co                                                                                                    | m                                                                                                    |                                                               |                      |
| Parent Contact Information:                                                                                                    |                                                                                                    |                                                               |                      |
| JASON CALDWELL                                                                                                    | Home Phone (904) 555-1212                                                                                        | Mobile Phone                                                  |                      |
| JENNY CALDWELL                                                                                                    | Home Phone (904) 555-1212                                                                                        | Mobile Phone                                                  |                      |
| Emergency Contact Information                                                                                                    | on:                                                                                                    |                                                               |                      |
| Name William Caldwell                                                                                                    | Home Phone (904) 555-1212                                                                                        | Bus. Phone (904) 55                                           | 5-1212               |
| Name Karen Caldwell                                                                                                    | Home Phone (904) 555-1212                                                                                        | Bus. Phone (904) 55                                           | 5-1212               |
| Allergies None                                                                                                    |                                                                                                    |                                                               |                      |
| Other Medical Conditions None                                                                                                    |                                                                                                    |                                                               |                      |
| Physician Dr. Philip Carthy                                                                                                    | Home Phone (904) 555-1212                                                                                        | Bus. Phone (904) 5                                            | 55-1212              |
| Medical/Hospital Insurance Com                                                                                                    | pany United Health Care                                                                                          | Phone (904)                                                   | 555-1212             |
| Policy Holder's Name William Ca                                                                                                    | aldwell Polic                                                                                                    | y Number 987-1234                                             |                      |
| Yedical Release<br>As the parent or legal guardian of t<br>July licensed Doctor of Medicine, or<br>Fhis care may be given under what<br>Jependent. | he registrant, I hereby give consent for er<br>Doctor of Dentistry.<br>ever conditions are necessary to preserve | nergency medical care pres<br>: the life, limb, or well-being | cribed by a<br>of my |
| Print Name                                                                                                    | Signature                                                                                                    |                                                               | Date                 |

To print this form you will need to find your browser's File menu, select Print and print the form on your printer.

| Club Registration - Windows Interne                                      | t Explorer                                                   |                                    |
|--------------------------------------------------------------------------|--------------------------------------------------------------|------------------------------------|
| https://www.gotspor                                                      | t.com/asp/directors/rosters/registration.as                  | p?ProgramID=2073&RosterID=         |
| File Elit View Favorites Tools                                           | Help                                                         |                                    |
| n Co <mark>b</mark> gle                                                  | 💌 🔧 Search 🔹 🕫 🐨                                             | 🛛 🕂 😜 🛛 🔁 Share 🕶 🧟 🔹 💷 Sidewiki 🔹 |
| 🖕 Favorites 🛛 👍 🏉 Suggested Site                                         | es 🔻 🙋 Get More Add-ons 🔻                                    |                                    |
| O Club Registration                                                      |                                                              |                                    |
| Zoccer<br>Fail 2010                                                      | Recreational Registration                                    |                                    |
| Player Information:                                                      |                                                              |                                    |
| Player's Last Name CALDWELL                                              | First Name LINDSE                                            | YM.I                               |
| Street Address 2000 1st St                                               | City Ne                                                      | eptune Beach State FL Zip 32266    |
| Phone (904) 555-1212                                                     | Gender F                                                     | Birth Date 6/6/1998 Grade 2nd      |
| Email Address bil@gotsport.com                                           | m                                                            |                                    |
| Parent Contact Information:<br>JASON CALDWELL                            | Home Phone (904) 555-1212                                    | Mobile Phone                       |
|                                                                          | <u> </u>                                                     |                                    |
| JENNY CALDWELL                                                           | Home Phone (904) 555-1212                                    | Mobile Phone                       |
| JENNY CALDWELL<br>Emergency Contact Information                          | Home Phone (904) 555-1212                                    | Mobile Phone                       |
| JENNY CALDWELL<br>Emergency Contact Information<br>Name William Caldwell | Home Phone (904) 555-1212<br>n:<br>Home Phone (904) 555-1212 | Mobile Phone                       |

Emergency Info tab –Editing Emergency and Medical Information

From the **My Profile** area click the **Emergency Info** tab. Enter or modify the information as necessary and press **Save**.

|           | tso         | ccer              | GotSpo       | rt.com > ( | Players      |              |                   |               |
|-----------|-------------|-------------------|--------------|------------|--------------|--------------|-------------------|---------------|
| My Profi  | ile Tou     | rnaments Coll     | ege Search   | Rewards    | Help Log O   | out          |                   |               |
| Playor    | Parents     | College Decruit   | ing Event    | e Account  | Club Docum   | ents Club    | Penistrativo Em   | ergency Info  |
| Player -  | LINDSE      | CALDWELL          | ing    Evene | Account    | Ciub Docum   |              | Registration      | crycitey into |
| Emergen   | icy Conta   | ct 1              |              |            | Emergen      | icy Contac   | t 2               |               |
| Name      | William Cal | dwell             |              |            | Name         | Karen Caldwe | ell               | ]             |
| Phone     | 904-555-12  | 12                |              |            | Phone        | 904-555-1212 | 2                 |               |
| Phone 2   | 904-555-12  | 12                |              |            | Phone 2      | 904-555-1212 | 2                 |               |
| Mobile    | 904-555-12  | 12                |              |            | Mobile       | 904-555-1212 | 2                 |               |
| Medical I | informati   | on                |              |            |              |              |                   |               |
| Allergies |             | None              |              |            |              |              |                   |               |
| Medical C | onditions   | None              |              |            |              |              |                   |               |
| Physician |             |                   |              |            |              |              |                   |               |
| Physician | Name Dr.    | Philip Carthy     |              | Physician  | Phone 904-55 | 5-1212       | Physician Phone 2 | 904-555-1212  |
| Insurance |             |                   |              |            |              |              |                   |               |
| Medical I | insurance   | Provider United H | lealth Care  |            |              | Insuran      | ce Provider Phone | 904-555-1212  |
| Insuranc  | e Policy Ho | older Name Willia | m Caldwell   |            |              |              | Policy Number     | 987-1234      |
| (         |             |                   |              | (          | Save         |              |                   |               |

## **GotSoccer Rewards - Fundraising with Selling**

#### Introduction

GotSoccer recognizes how difficult it is for parents to place their children in sports and other programs, especially in this difficult economic environment. GotSoccer Rewards is our attempt to help fund some of those costs. Our rewards are paid in cash to either the individual or their team, depending on which set of links you choose to use.

GotSoccer Rewards is a new program designed to take advantage of commissions that online retailers pay to websites when people click a link and buy goods and services. These commissions typically go to the web owner. GotSoccer's program returns 88% of those commissions to the person or team that clicked the link.

There is nothing to buy from GotSoccer and no fee to join the program. The cost of the product or service you buy online is exactly the same whether you use the Rewards links or go directly to the merchant's website. The only difference is one pays a commission; the other doesn't.

The average man, woman and child in the US bought \$785 worth of goods and services online last year. Assuming an average 5% commission, almost \$40 could have been returned per person. If you look at a typical soccer team with 15 players, 15 families and 30 extended families (Grandparents), this translates

into 150 people that could be helping raise \$5,000 without having to spend an extra dollar. You could also ask small businesses and friends to help.

Money can also accumulate directly to the parent. If your child plays on a non-travel team, use the player links to generate cash back to your personal account. In fact, you don't need a team account, just a player account to participate.

To participate in the program, you will need to agree to our Terms & Conditions and book mark the links (you do not have to open the player account every time you want to use the links).

# To get a Rewards link for your Team or Organization

- 1) Go to www.gotsoccer.com
- 2) Click on user Login
- 3) Click on **Teams Login**

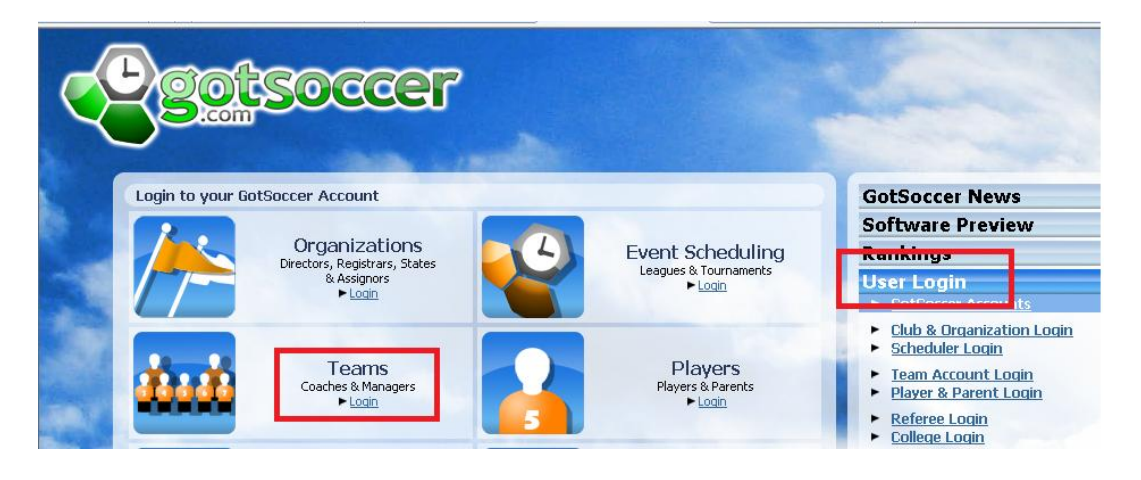

4) Enter your team username and password. Or if you don't have a team account simple create one using the **Create your Account** Link. You can name your team The Lincoln High School PTA, or other name. We will then credit the organization with the commissions.

|                   | otsoco                                            | er                           |
|-------------------|---------------------------------------------------|------------------------------|
| <u> </u>          | com                                               |                              |
| Login to          | your GotSoccer Account                            |                              |
| ala ala           | Team Account                                      | Individual Coach             |
|                   | Username                                          | Username                     |
|                   | Password Logi                                     | Password Login               |
|                   | Team Password Lookup                              | <u>Coach Password Lookup</u> |
| a                 | New to GotSoccer?<br>▶ <u>Create Your Account</u> |                              |
| the second second |                                                   |                              |

5) Once you have logged in look for the rewards link on the dark blue menu bar.

| gotsoccer                                         | Soccer > Term                                                  | -                     |
|---------------------------------------------------|----------------------------------------------------------------|-----------------------|
| Home Events Game History Emai                     | il Team College Search Rewards <mark>Telp</mark> I             | Log Out               |
| Overview Team Profile Manager                     | Coach Roster Account research                                  |                       |
| Team - Boys U12 Zeal<br>GotSoccer TeamID # 154573 | III Update Team Age an<br>IIII <mark>View Team Rankings</mark> | <u>d More</u><br>Page |
| Get the most out of your account                  | Event Applications: Accepted                                   |                       |
| Teams U15 and Older - How to add                  | No accepted applications on file                               | 2                     |
| Click Here to access the roster page.             | Event Applications: Pending                                    |                       |
| Click Here to get started.                        | Azteca Competitive                                             |                       |
| Your Club                                         | 8/1/2009-7/31/2010<br>Applied: 8/3/2009-3:29:18 PM             | it in                 |

6) It will open to our Terms & Conditions. You must read, sign and agree to get the team links.

| Ċ                  | got                                      | Socce                                                            | 27                                                           |                                                                           |                                                      |                                    |                                                      |                                                       |
|--------------------|------------------------------------------|------------------------------------------------------------------|--------------------------------------------------------------|---------------------------------------------------------------------------|------------------------------------------------------|------------------------------------|------------------------------------------------------|-------------------------------------------------------|
| Home E             | Events                                   | Game History                                                     | S<br>Email Team                                              | occer > Team<br>College Search                                            | s<br>Rewards                                         | Help                               | Log Out                                              |                                                       |
| Go                 | tSoccer                                  | Rewards - Z                                                      | occer Zeal                                                   |                                                                           |                                                      |                                    |                                                      |                                                       |
|                    |                                          |                                                                  | GotSoccer R                                                  | ewards Agreem                                                             | ent Terms a                                          | and Cor                            | nditions                                             |                                                       |
| I (w               | ve) agree                                | and understand                                                   | l that:                                                      |                                                                           |                                                      |                                    |                                                      |                                                       |
| 1)                 | This is a v                              | voluntary program.                                               | No one must join                                             | to receive any benefi                                                     | it other than th                                     | nose direc                         | tly related to tl                                    | he rewards progr                                      |
| 2)                 | I must ag                                | ree to all terms, w                                              | ithout modificatior                                          | n, in order to participa                                                  | te.                                                  |                                    |                                                      |                                                       |
| 3)                 | I must be                                | 18 years or older                                                | to participate.                                              |                                                                           |                                                      |                                    |                                                      |                                                       |
| 4)                 | Members                                  | must be human. N                                                 | o machines, script                                           | s or other automated                                                      | processes may                                        | y be used                          | to accrue ben                                        | efits.                                                |
| 5)                 | I must ha                                | we Internet acces                                                | ; and an email add                                           | lress to be eligible to r                                                 | eceive the priv                                      | /ileges an                         | d benefits of th                                     | ne rewards progra                                     |
| 6)<br>web<br>using | I must en<br>site can wi<br>g links with | able cookies on my<br>rite to my compute<br>out having to log ir | v browser in order<br>r. GotSoccer may<br>n again. Cookies a | for transactions to be<br>use cookies to identif<br>re also used by merch | e received and<br>y me and allow<br>aants to identif | properly<br>me to log<br>y me as a | credited. Cooki<br>g in once to Gol<br>GotSoccer Rev | es are small text<br>:Soccer Rewards<br>wards member. |
| 7)                 | I agree n                                | ot to 'spam' unkno                                               | wn individuals by s                                          | sending them unwante                                                      | ed emails to sol                                     | licit their n                      | nembership in (                                      | SotSoccer Reward                                      |
| 8)<br>vena         | Rebates a<br>dor's websil                | and commissions w<br>te.                                         | ill only be credited                                         | l if our Rewards link is                                                  | clicked and will                                     | l not be a                         | vailable should                                      | you go directly to                                    |
|                    |                                          | Full Name                                                        |                                                              |                                                                           |                                                      |                                    | 📃 I Agree                                            | Submit                                                |

7) You will see the link to get the rewards links.

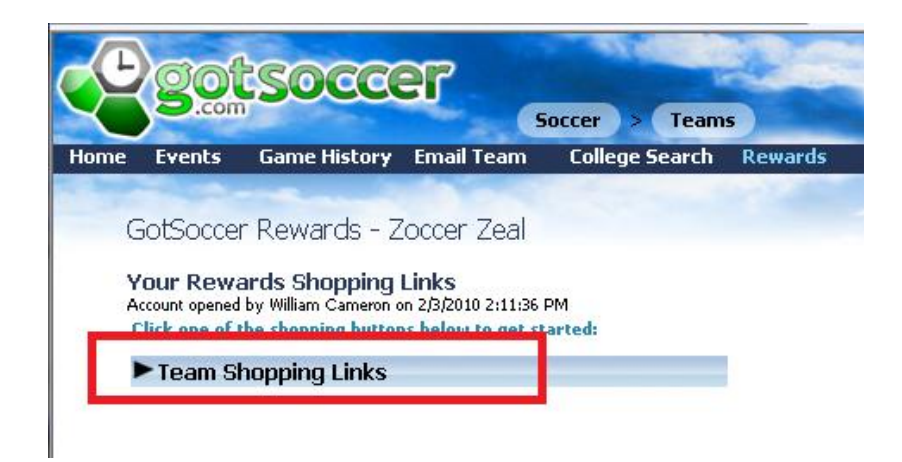

8) These links can be emailed to team members, family and friends. All purchases will be credited back to the team. Please note that if you use these links we will not be able to tell who made the purchase, if you want to track commissions at the player level you will need team player links. Instructions to get these links can be found below.

# To get your Rewards links if you already have a Player Account

- 1) Go to <u>www.gotsoccer.com</u>
- 2) Click on User Login
- 3) Click on Players & Parents login

| Login to your Got | Soccer Account                                            |                                                     | GotSoccer News                                                                                                    |
|-------------------|-----------------------------------------------------------|-----------------------------------------------------|----------------------------------------------------------------------------------------------------|
|                   | Organizations<br>Drectors, Registrars, States & Assignors | Event Scheduling<br>Lesgues & Tournaments<br>► Loon | Software Preview Renkings User Login Giscore Accounts                                                                            |
| áuð (             | Teams<br>Coaches & Managers<br>► Login                    | Players<br>Players & Parents<br>► Loan              | Cub & Organization Logi     Scheduler Login     Team Account Login     Player & Parent Login     Referee Login     College Login |

- 4) Enter your username and password
- 5) Click Login

| <u> 20150</u>          |                                                     |                                   |
|------------------------|-----------------------------------------------------|-----------------------------------|
|                        |                                                     |                                   |
| Login to your GotSocce | r Account                                           |                                   |
|                        | Individual Player Log                               | jin Family Account Login          |
| of Britsheet           | Username                                            | Username                          |
|                        | Password                                            | Password                          |
|                        |                                                     | New to GotSoccer?                 |
|                        | Can't remember your passw<br>Player Password Lookup | word?  Create Your Family Account |
|                        |                                                     | Eamily Password Lookup            |

6) Look for the Rewards link on the dark blue menu bar

| GotSectanomy Players |                                                                                                    |                                                         |                |         | rs ) |         |
|----------------------|----------------------------------------------------------------------------------------------------|---------------------------------------------------------|----------------|---------|------|---------|
| lome                 | My Profile                                                                                          | Tournaments                                             | College Sear h | Rewards | Help | Log Out |
| V                    | Velcome Ba<br>Jour Club<br>GotSoccer (<br>More Informati<br>Current Club Of<br>Click on an offer be | ck, Hope<br>ND)<br>on<br>fers<br>fow to view the online | e order form.  |         |      |         |

- 7) Read all our Terms & Conditions
- 8) Type in your Full legal name, click the Agree box and press Submit

| egotsoccer                                                                                                    |   |
|----------------------------------------------------------------------------------------------------|---|
| GotSport.com > Players                                                                                                    |   |
| Home My Profile Tournaments College Search Rewards Help Log Out                                                                                                    |   |
| GotSoccer Rewards - Hope Solo                                                                                                    |   |
| GotSoccer Rewards Agreement Terms and Conditions                                                                                                    | h |
| I (we) agree and understand that:                                                                                                    |   |
| 1) This is a voluntary program. No one must join to receive any benefit other than those directly related to the rewards program.                                                                                                    | 1 |
| 2) I must agree to all terms, without modification, in order to participate.                                                                                                    |   |
| 3) I must be 18 years or older to participate.                                                                                                    |   |
| 4) Members must be human. No machines, scripts or other automated processes may be used to accrue benefits.                                                                                                    |   |
| 5) I must have Internet access and an email address to be eligible to receive the privileges and benefits of the rewards program.                                                                                                    |   |
| 6) I must enable cookies on my browser in order for transactions to be received and properly credited. Cookies are small text files that a web site can write to my computer. GotSoccer may use cookies to identify me and allow me to log in once to GotSoccer Rewards and shop using links without having to log in again. Cookies are also used by merchants to identify me as a GotSoccer Rewards member. |   |
| 7) I agree not to 'spam' unknown individuals by sending them unwanted emails to solicit their membership in GotSoccer Rewards.                                                                                                    |   |
| 8) Rebates and commissions will only be credited if our Rewards link is clicked and will not be available should you go directly to the vendor's website.                                                                                                    |   |
| Full Name Submit                                                                                                    |   |

9) You will see two sets of links; Personal Shopping Links and Team Shopping Links

| GotSport.com > Players |                  |                       |                      | s       |      |         |
|------------------------|------------------|-----------------------|----------------------|---------|------|---------|
| ome                    | My Profile       | Tournaments           | College Search       | Rewards | Help | Log Out |
|                        |                  |                       |                      |         |      |         |
| G                      | SotSoccer R      | ewards - Bill         | Clinton              |         |      |         |
| v                      | our Reward       | s Shopping Lin        | (S                   |         |      |         |
| A                      | ccount opened by | william Cameon on 1/2 | 1/2010 12:21:59 PM   |         |      |         |
| -                      | lick one of the  | shonning huttons he   | alow to get started: |         |      |         |
|                        | Personal S       | hopping Links         |                      |         |      |         |
|                        |                  |                       |                      |         |      |         |
| _                      | Toom Chor        | ning Linke            |                      |         |      |         |

10) If you click on the **Personal Shopping Links**, you will see, *"These links benefit: Player Name"*. Any funds earned by using these links will go directly to the player.

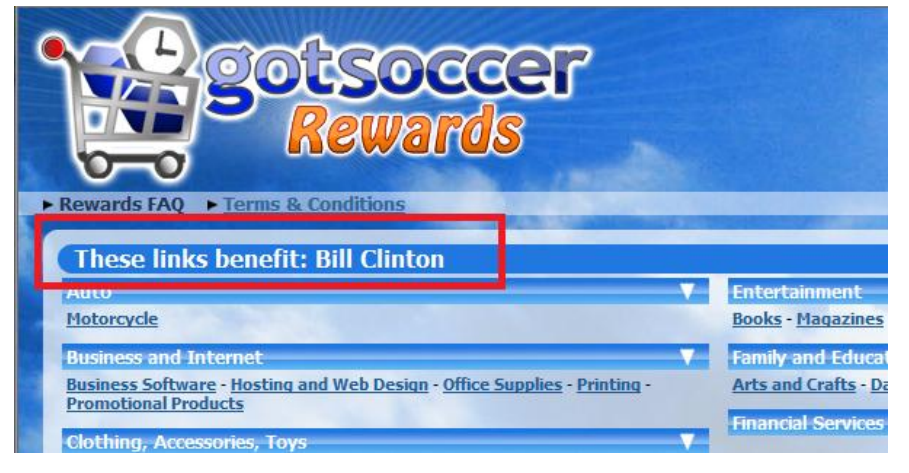

11) If you click on the **Team Shopping Links**, you will see, "*These links benefit: Team Name*". Any funds earned by using these links will go to the team and not the player, although we will be able to credit the player whose account the links came from for any money raised.

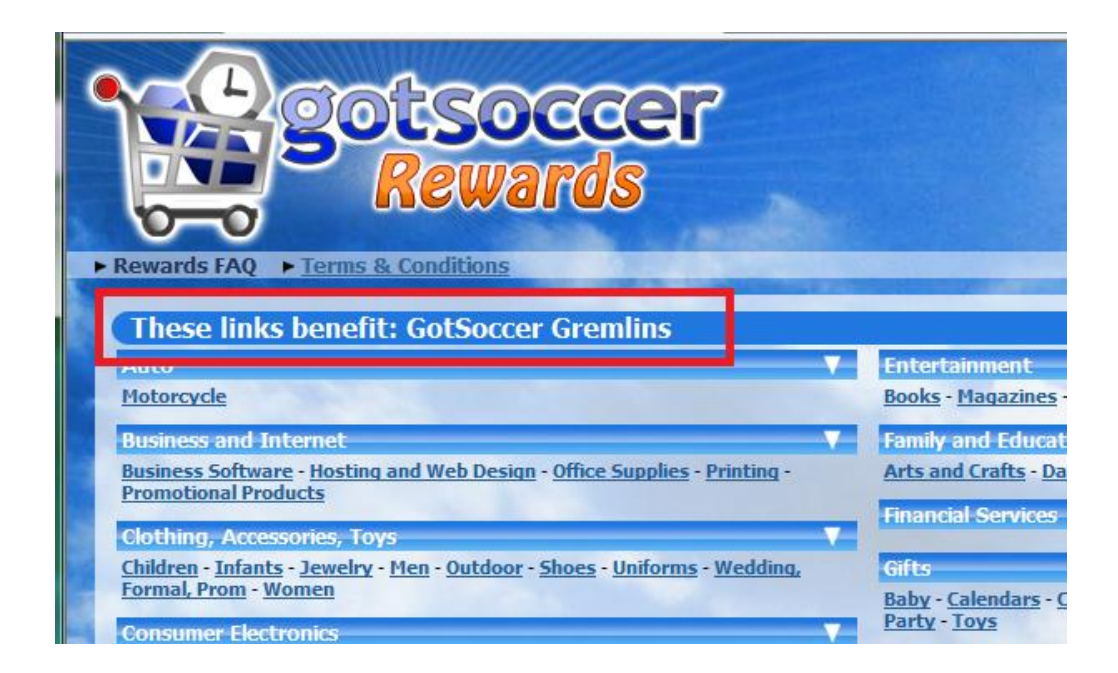

12) Once generated, the links are independent of the account. You can bookmark them or email them to friends and family.